## Instalar Kubuntu 18.04

De Wiki

#### Tabela de conteúdo

- 1 IMPORTANTE
- 2 Pré-Requisito
- 3 Preparando o CD
- 4 Instalando
- 5 Instalação para Acesso Remoto

### **IMPORTANTE**

Este manual está levando em consideração que o computador em que será instalado não precise fazer backup, pois este guia ensina a instalar o linux apagando todas as informações que por ventura estejam gravadas neste computador. Se este não for o seu caso, consulte um técnico para proceder com esta instalação.

Se você pretende fazer esta instalação e manter o Windows neste mesmo computador, você deve solicitar a um técnico para efetuar a instalação com DUAL BOOT, não recomendamos utilização de VM (máquina virtual) e nem o Wubi.

# **Pré-Requisito**

- O computador não pode conter nenhuma informação importante, os dados serão perdidos
- O computador deve estar conectado a internet, preferencialmente por um cabo de rede
- Um CD instalador do Kubuntu Desktop 18.04 64-Bit ou um CD virgem

#### Preparando o CD

- Acessar o site http://www.kubuntu.org/getkubuntu/
- Fazer download da versão "Kubuntu 18.04 LTS 64-Bit"
- Gravar a imagem (.iso) em um CD (Ver manual do seu aplicativo gravador de CD como deve proceder para gravar como IMAGEM para que o computador consiga inicializar por ele)

#### Instalando

 Iniciar o computador pelo CD (alguns computadores no momento que liga automaticamente inicia pelo CD, outros computadores quando estiver ligando você deve manter a tecla F12 pressionada e aparecerá a opção para iniciar pelo CD, se nenhum destes for o seu caso, então consulte o manual do seu computador ou um técnico)

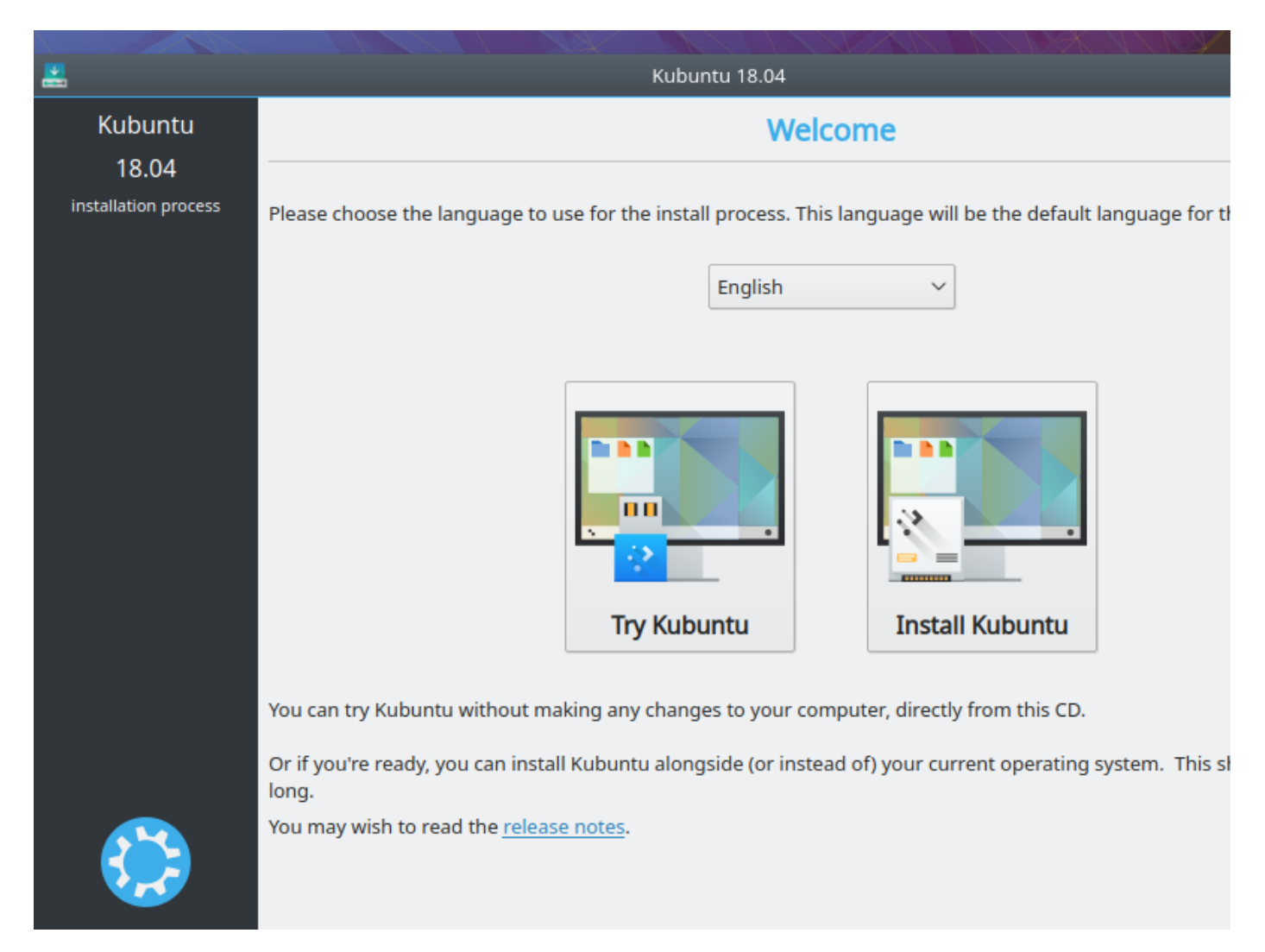

Selecione "Português do Brasil"

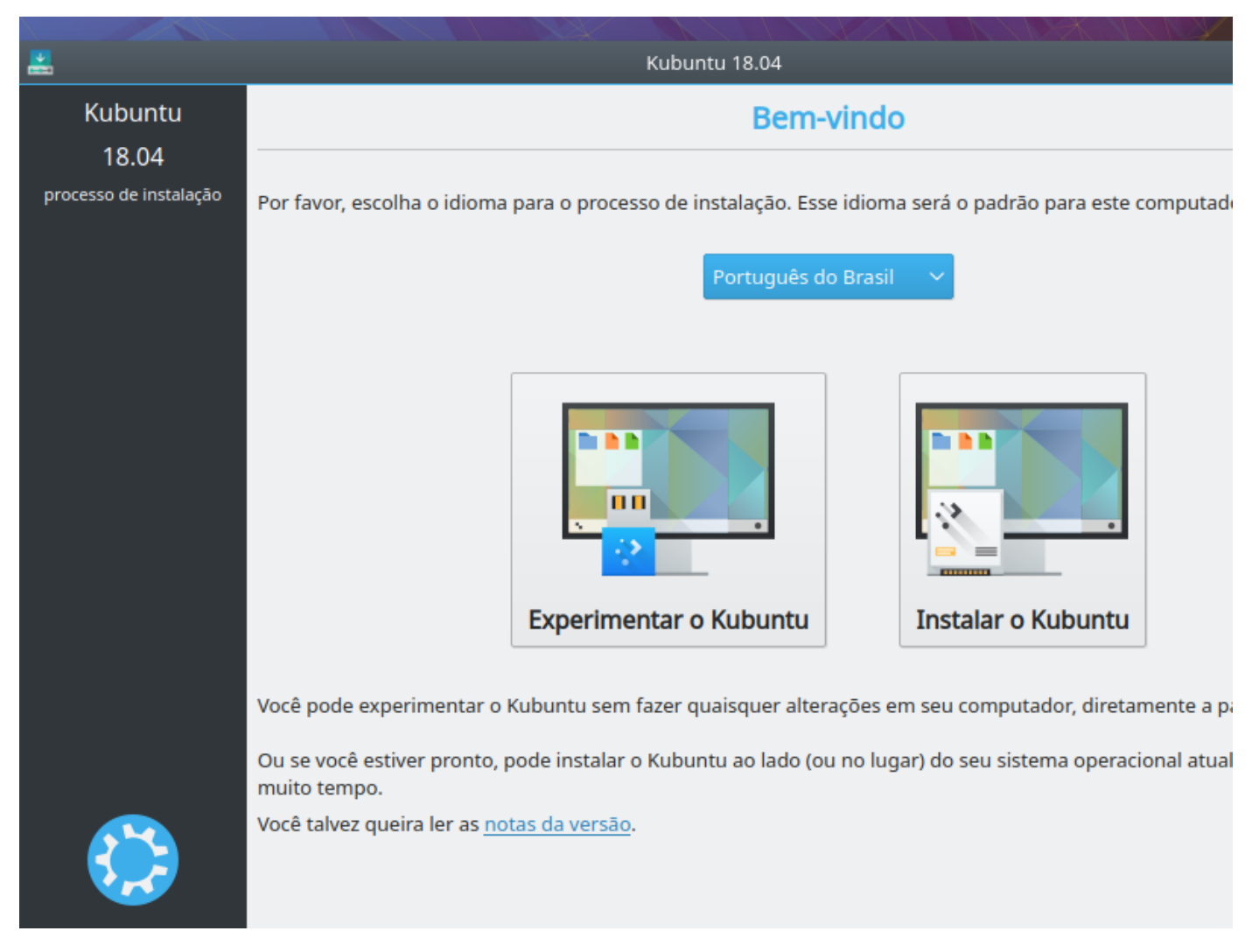

Clique em "Instalar o Kubuntu"

|        | Kubuntu 18.04                                                                                        | $\lor$ $\diamond$ |
|--------|----------------------------------------------------------------------------------------------------|-------------------|
| u      | Layout do teclado                                                                                    |                   |
| alação | Selecione o layout de seu teclado:                                                                   |                   |
|        | Variante: Português (Brasil)                                                                         |                   |
|        | Abaixo está uma imagem do layout atual:                                                              |                   |
|        | "   !   @   #   \$   %   6   *   (   )   -   +     '   1   2   3   4   5   6   7   8   9   0   -   = |                   |
| ão de  | Q W E R T Y U I O P {<br>q w e r t y u i o p [                                                       |                   |
| 0      | A S D F G H J K L Ç J   a S d f g h j K L Ç J                                                        |                   |
| do     | Z X C V B N M < > :<br>z x c v b n m , . ;                                                           |                   |
|        |                                                                                                    |                   |
|        |                                                                                                    |                   |
|        | < Voltar > Conti                                                                                     | nuar              |

- Normalmente os teclados no Brasil tem a tecla "Ç", neste caso selecione ambas opções como "Português (Brasil)". Se o seu teclado for diferente, você pode alterar a opção Variante e verificar se o leiaute apresentado abaixo é o mesmo do seu teclado.
- Clique em Continuar

|        | Kubuntu 18.04                                                                                                    | ~      |  |  |
|--------|----------------------------------------------------------------------------------------------------|--------|--|--|
| u      | ✓ Atualizações e outro software                                                                                   |        |  |  |
| alação | Which applications would you like to start with?                                                                  |        |  |  |
|        | Instalação normal                                                                                                 |        |  |  |
|        | Navegador Web, utilitários, software de escritório, suite KDE PIM, além de aplicações adicionais de Internet e re | eprodu |  |  |
|        | 🕐 Instalação mínima                                                                                               |        |  |  |
|        | Navegador Web, além de utilitários e aplicações básicas.                                                          |        |  |  |
|        | Outras opções                                                                                                    |        |  |  |
|        | 🔲 Baixar atualizações enquanto instala Kubuntu                                                                    |        |  |  |
| ão de  | Isso poupa tempo depois da instalação.                                                                            |        |  |  |
|        |                                                                                                    |        |  |  |
| 0      | 🔲 Instale software de terceiros para hardware gráfico e Wi-Fi e formatos de media adicionais                      |        |  |  |
| do     | Esse software está sujeito aos termos de licença incluídos nessa documentação. Uma parte é proprietária.          |        |  |  |
|        |                                                                                                    |        |  |  |
|        |                                                                                                    |        |  |  |
|        |                                                                                                    |        |  |  |
|        |                                                                                                    |        |  |  |
|        |                                                                                                    |        |  |  |
|        |                                                                                                    |        |  |  |
|        | < Voltar > Contir                                                                                                 | uar    |  |  |
|        |                                                                                                    |        |  |  |

 Selecione as opções "Instalação normal", "Baixar atualizações enquanto instala Kubuntu" e "Instale softwares de terceiros para hardware gráfico e Wi-Fi e formato de mídias adicionais" e clique em Continuar

|        | Kubuntu 18.04                                       |          | ~                |
|--------|-----------------------------------------------------|----------|------------------|
| u      | Tipo de instalação                                  |          |                  |
| alação | Onde você gostaria de instalar o Kubuntu?           |          |                  |
| alaçao | Assistido - usar o disco inteiro                    |          |                  |
|        | 🔘 Assistido - usar o disco inteiro e configurar LVM |          |                  |
|        | 🔿 Assistido - usar disco todo e LVM criptografado   |          |                  |
|        |                                                     |          |                  |
|        | ○ Manual                                            |          |                  |
| ão de  | SCSI3 (0,0,0) (sda) - 32.2 GB ATA VBOX HARDDISK     |          | ~                |
| o      | Antes:                                              |          |                  |
| do     |                                                     |          |                  |
|        | Depois:                                             |          |                  |
|        | Kubuntu<br>1.0 B                                    |          |                  |
|        |                                                     |          |                  |
|        |                                                     |          |                  |
|        |                                                     | < Voltar | ✓ Instalar agora |

Selecione a opção "Assistido - usar o disco inteiro" e clique em Instalar agora

OBS: Cuidado ao utilizar esta opção, tenha certeza que realmente poderá apagar todo o conteúdo deste HD, em caso de dúvidas consulte um técnico.

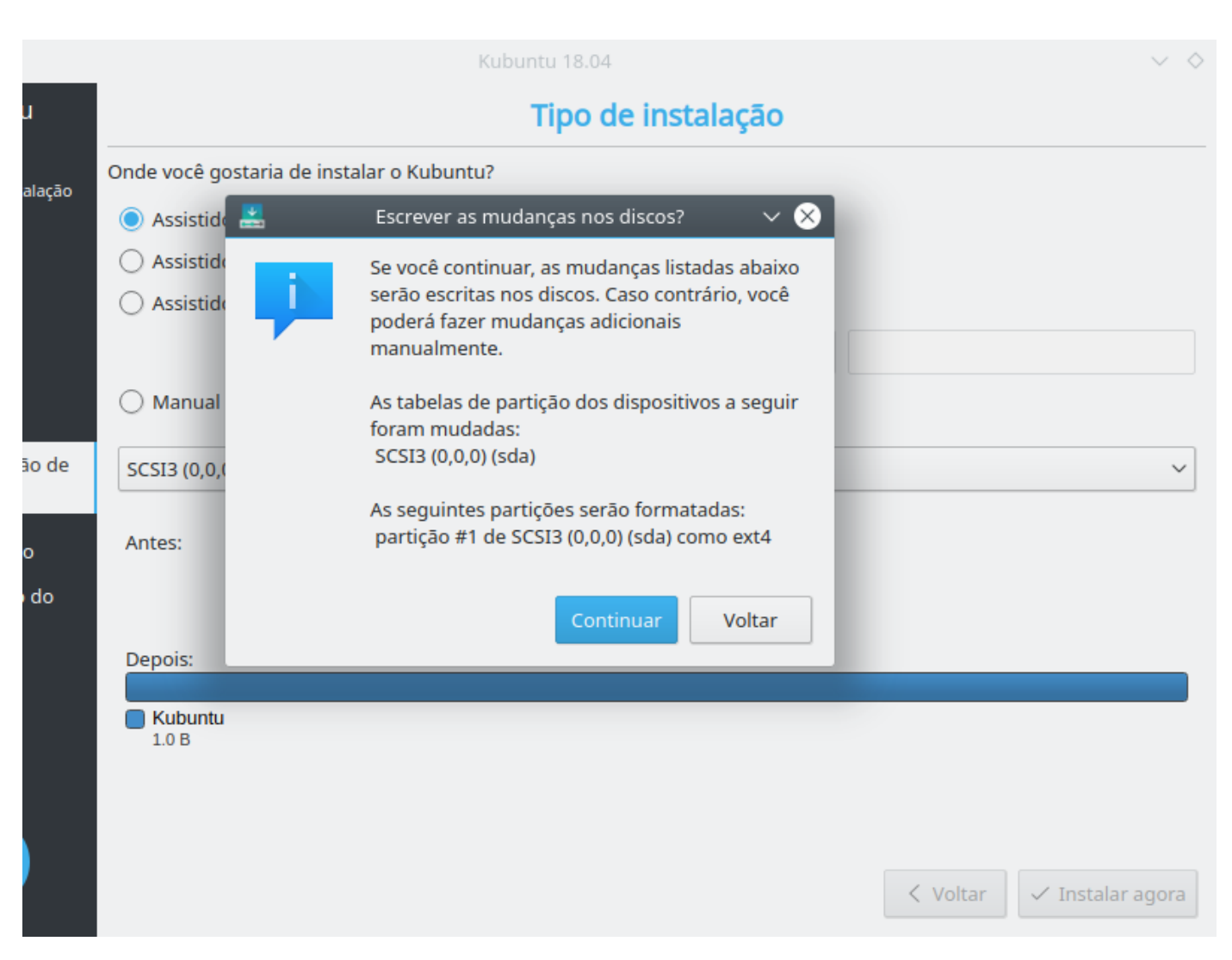

- Está confirmando a operação que apagará todo o disco para ser instalado o sistema, clique em Continuar
- Neste momento o sistema está sendo instalado, ao mesmo tempo você deverá preencher os dados conforme telas abaixo.

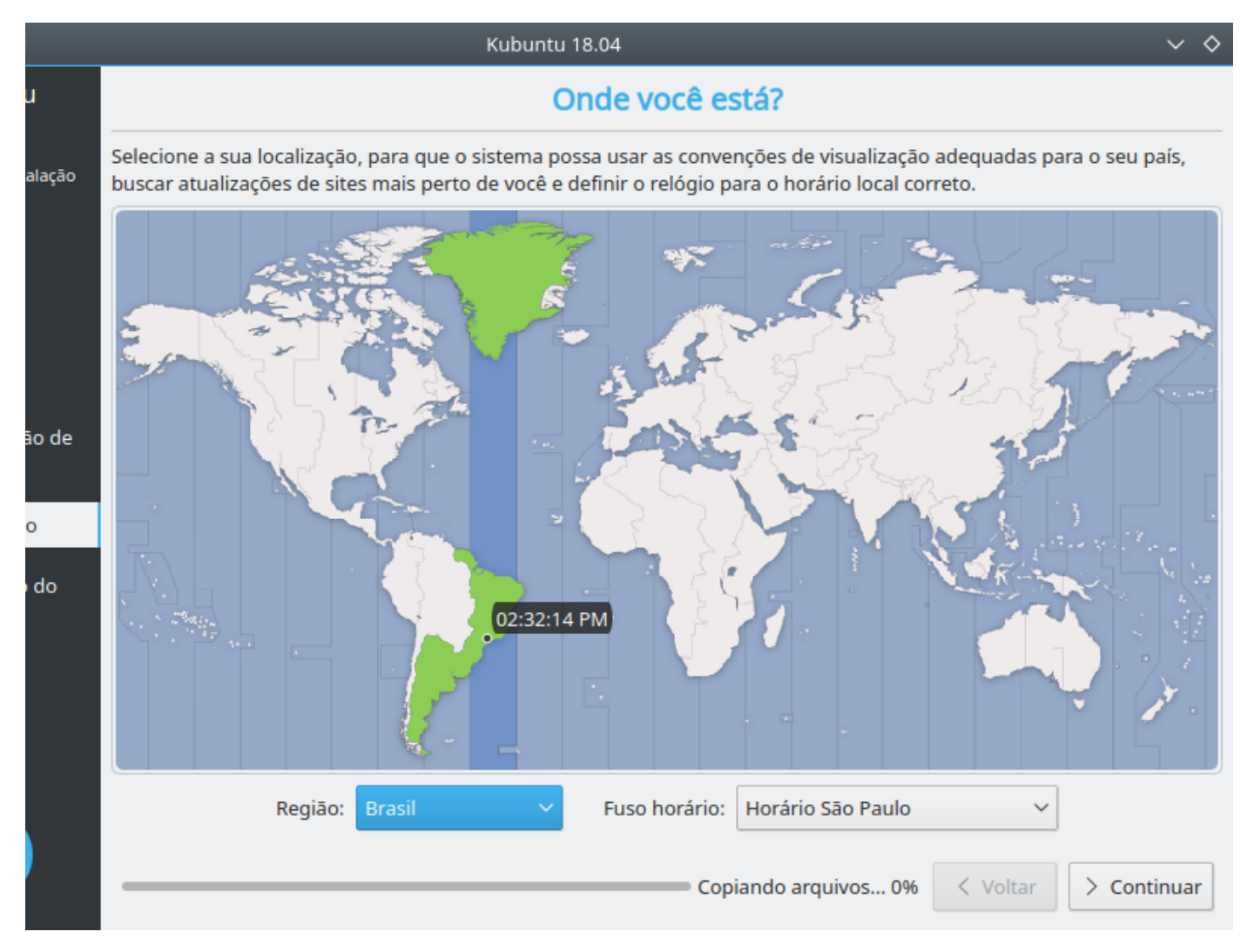

- Selectione:
  - Região = Brasil
  - Fuso horário = Horário São Paulo
- Clique em Continuar

|        | Kubuntu 18.04                                                                                   |                                      | ~                    | $\diamond$ |  |  |  |
|--------|-------------------------------------------------------------------------------------------------|--------------------------------------|----------------------|------------|--|--|--|
| u      | Quem é você?                                                                                    |                                      |                      |            |  |  |  |
| alacão | Seu nome:                                                                                       |                                      |                      |            |  |  |  |
|        | Judice                                                                                          |                                      |                      |            |  |  |  |
|        | Escolha um nome de usuário:                                                                     |                                      |                      |            |  |  |  |
|        | judice                                                                                          |                                      |                      |            |  |  |  |
|        | Se mais de uma pessoa irá utilizar esse computador, você pode confi                             | gurar múltiplas contas após a instal | lação.               |            |  |  |  |
|        | Escolha uma senha:                                                                              |                                      |                      |            |  |  |  |
| ão de  | •••••                                                                                           |                                      |                      |            |  |  |  |
|        | Digite a mesma senha duas vezes, para que ela possa ser verificada quanto a erros de digitação. |                                      |                      |            |  |  |  |
| 0      | Nome do seu computador:                                                                         |                                      |                      |            |  |  |  |
| do     | judice                                                                                          |                                      |                      |            |  |  |  |
|        | O nome usado quando ele conversa com outros computadores.                                       | -<br>-                               |                      |            |  |  |  |
|        | 🔘 Solicitar minha senha para entrar                                                             | 🔘 Iniciar sessão automati            | camente              |            |  |  |  |
|        |                                                                                                 |                                      |                      |            |  |  |  |
|        |                                                                                                 |                                      |                      |            |  |  |  |
|        |                                                                                                 |                                      |                      |            |  |  |  |
|        |                                                                                                 |                                      |                      |            |  |  |  |
|        |                                                                                                 |                                      |                      |            |  |  |  |
|        |                                                                                                 | Copiando arquivos 31%                | < Voltar > Continuar | _          |  |  |  |

- Preencha os campos com as informações que achar melhor, em caso de dúvida preencha conforme exemplo abaixo:
  - Seu nome: **Judice**
  - Escolha um nome de usuário: judice
  - Escolha uma senha: judice
  - Escolha uma senha: (repita a senha no segundo campo) judice
  - Nome do seu computador: judice
  - Selecione a opção "Iniciar sessão automaticamente"
- Clique em Continuar

OBS: Não esqueça seu usuário e senha, anote em algum local, pois isso será necessário para qualquer manutenção futura em seu computador.

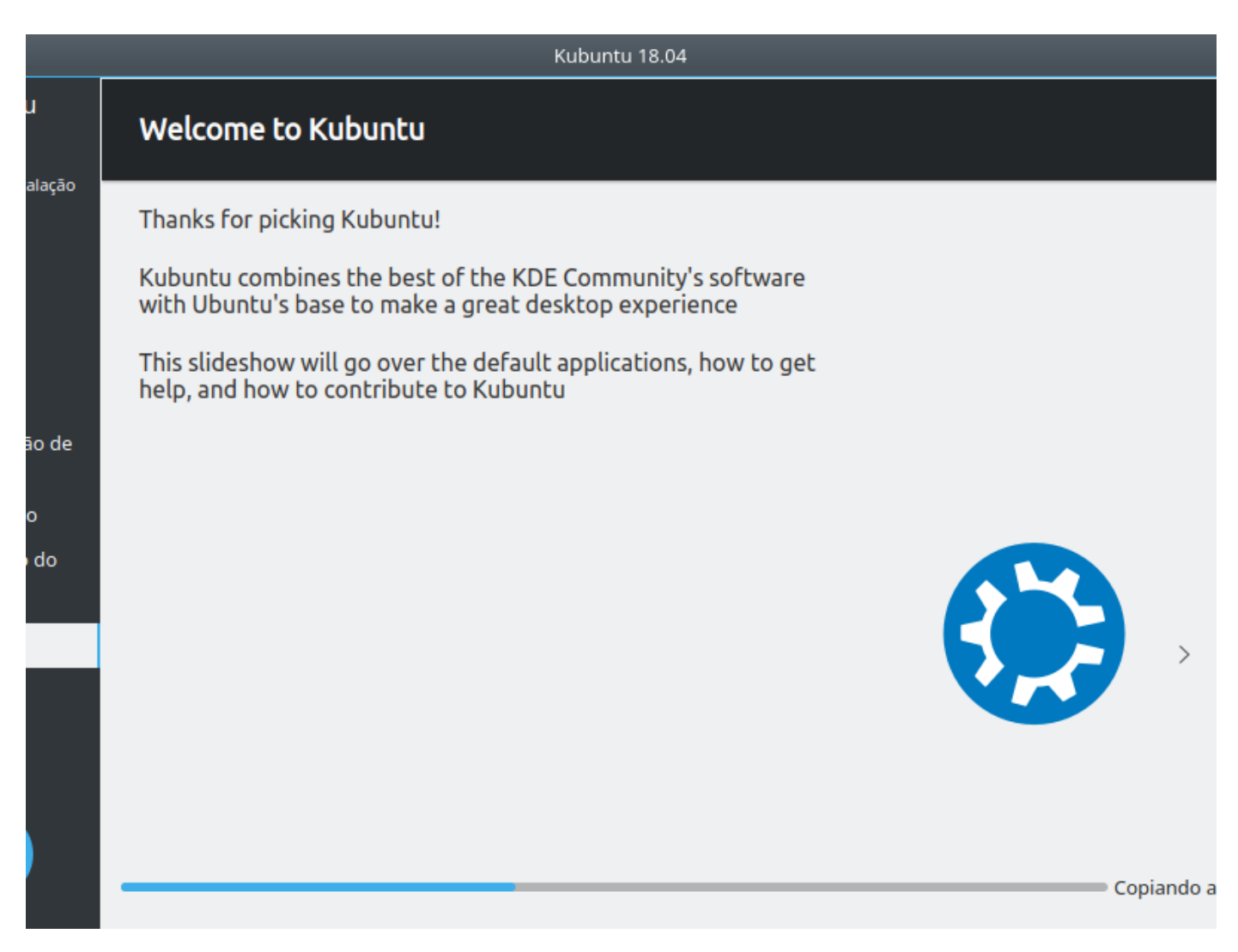

 Neste momento o sistema está sendo instalado, aguarde até aparecer a tela abaixo. Este processo pode demorar.

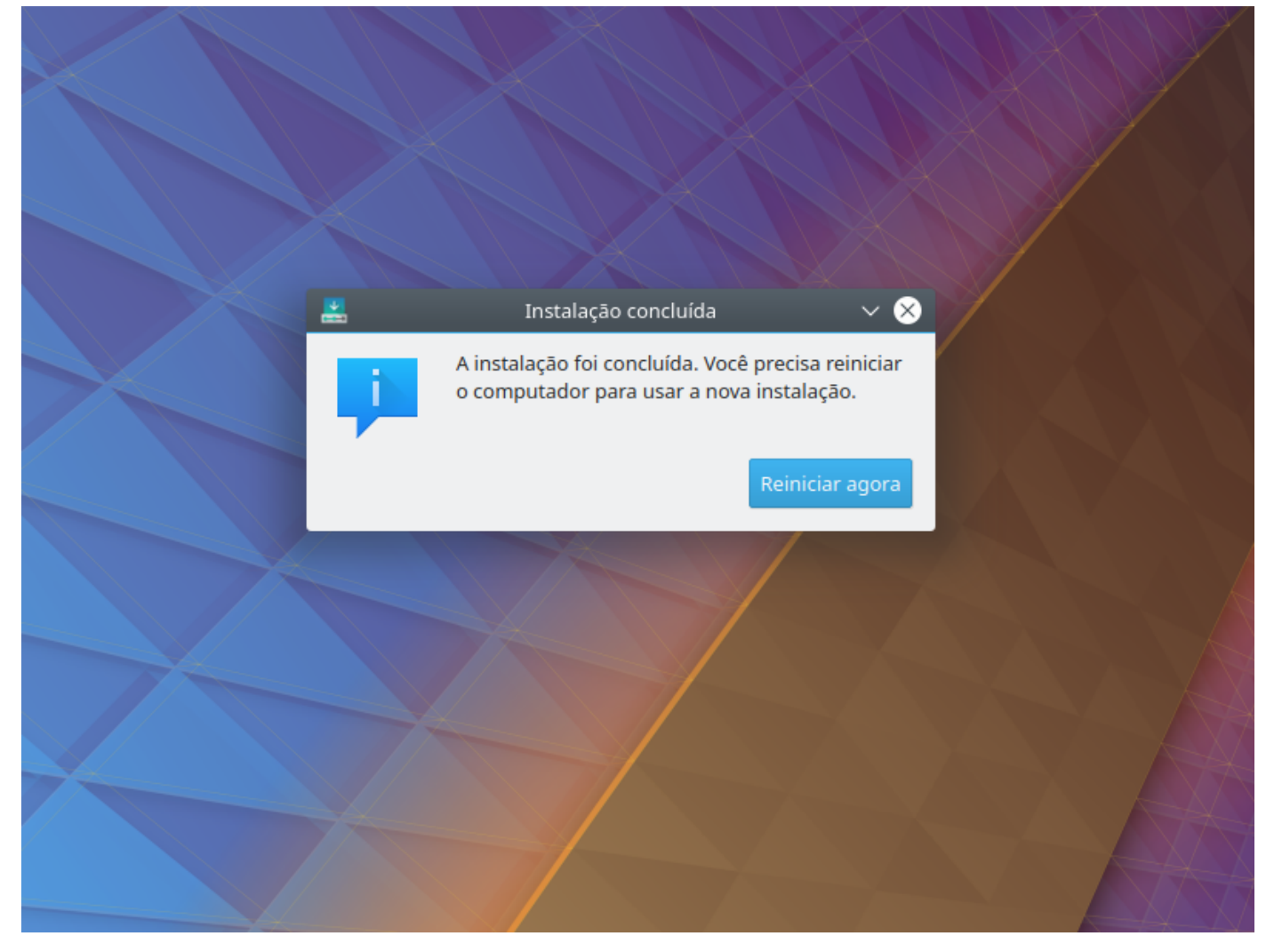

• Clique em Reiniciar agora e retire o CD

# Instalação para Acesso Remoto

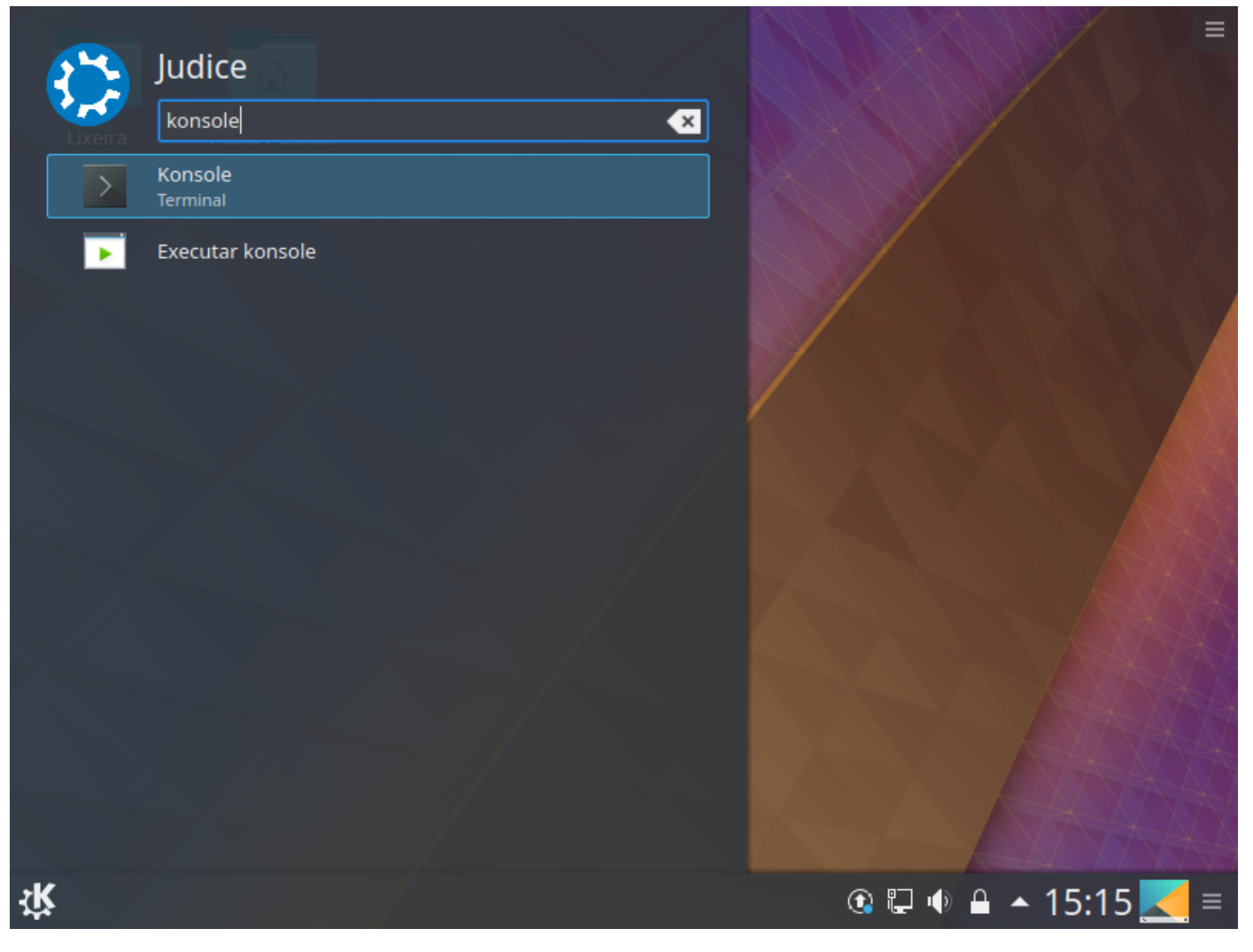

• Clique no menu K, digite konsole no campo Pesquisar e clique no ícone Konsole

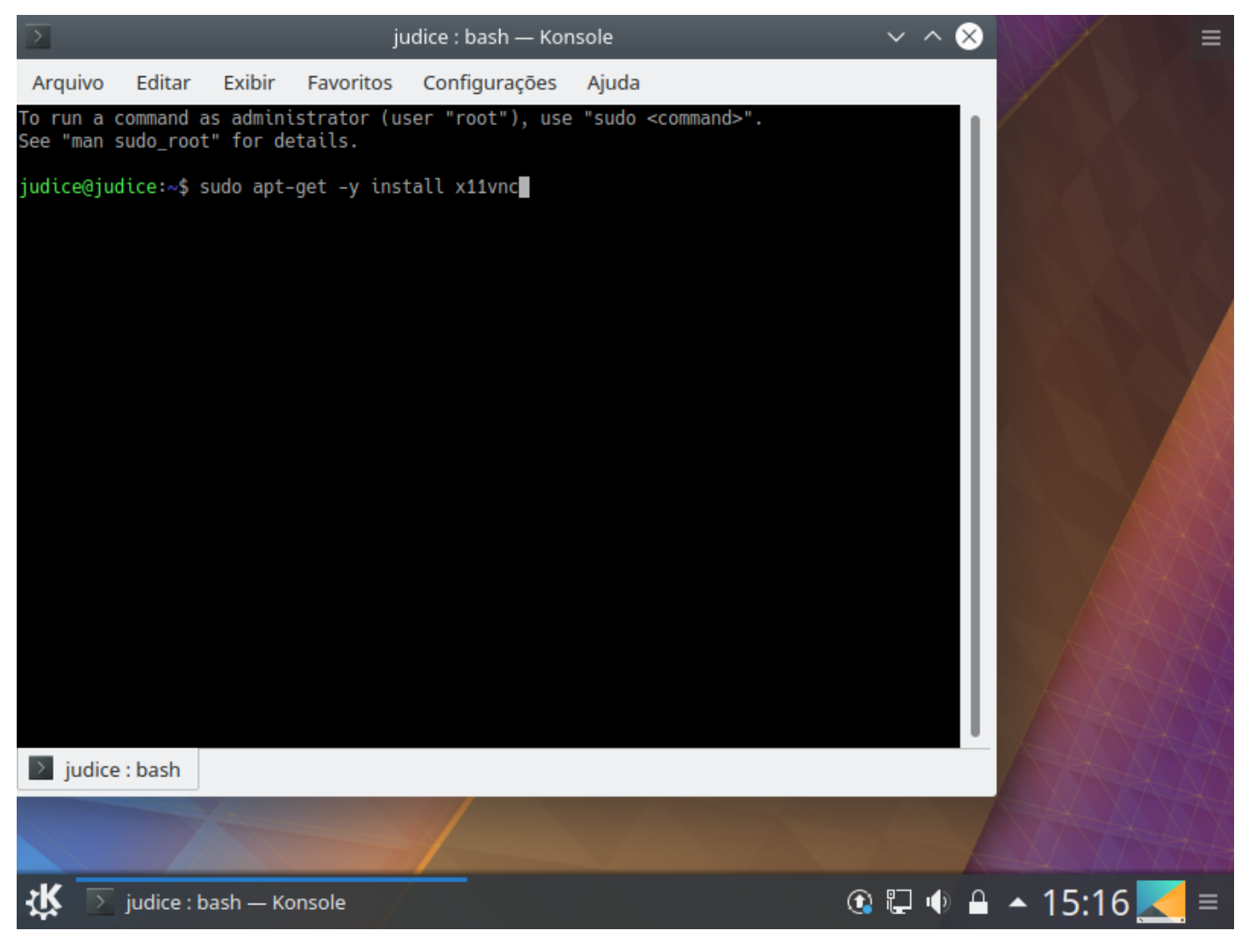

Digite sudo apt-get -y install x11vnc e pressione ENTER

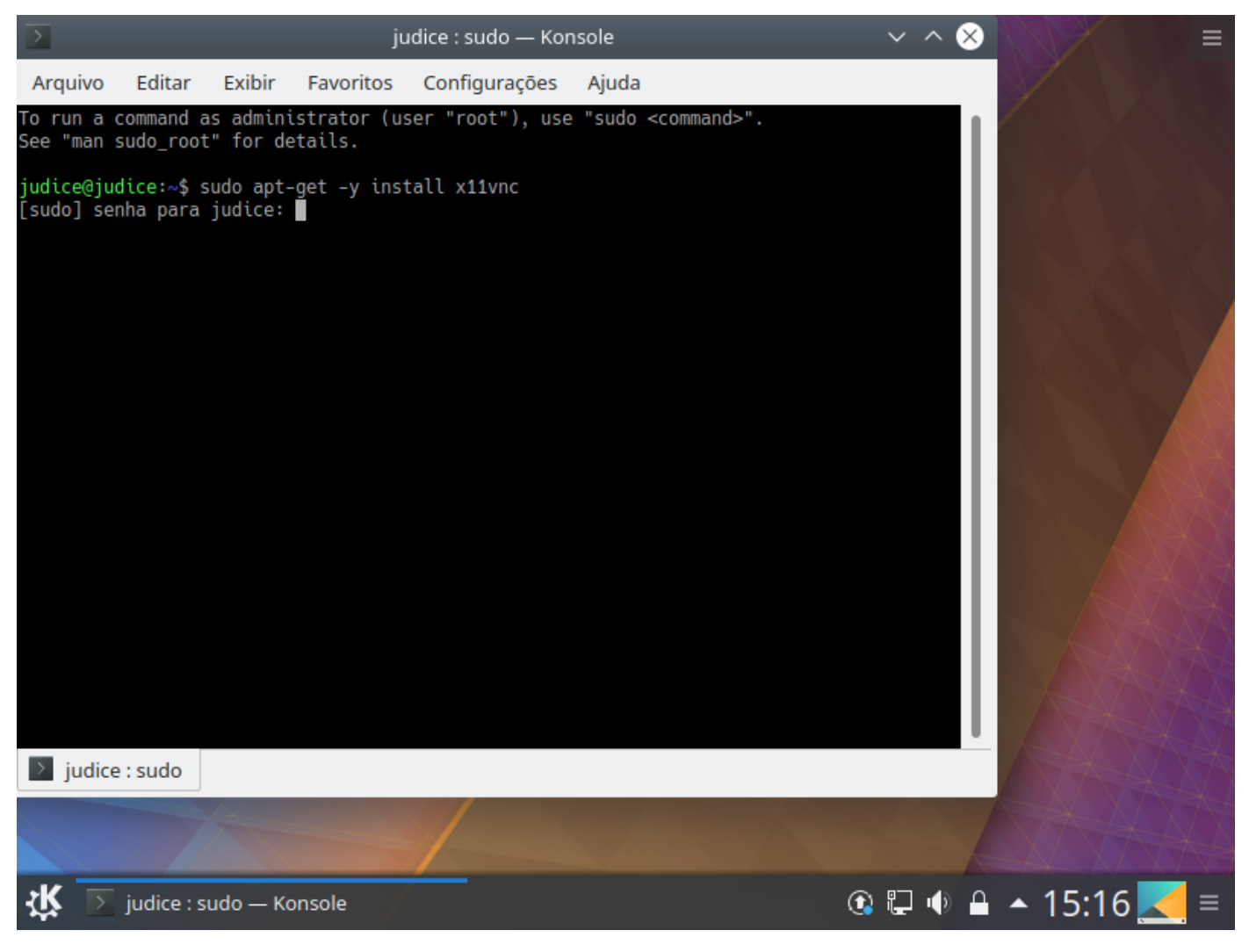

 Quando aparecer [sudo] senha para judice: , escreva sua senha (possivelmente judice) e pressione ENTER

OBS: Note que não aparecerá nada quando estiver escrevendo por ser uma senha, nem os \* irão aparecer.

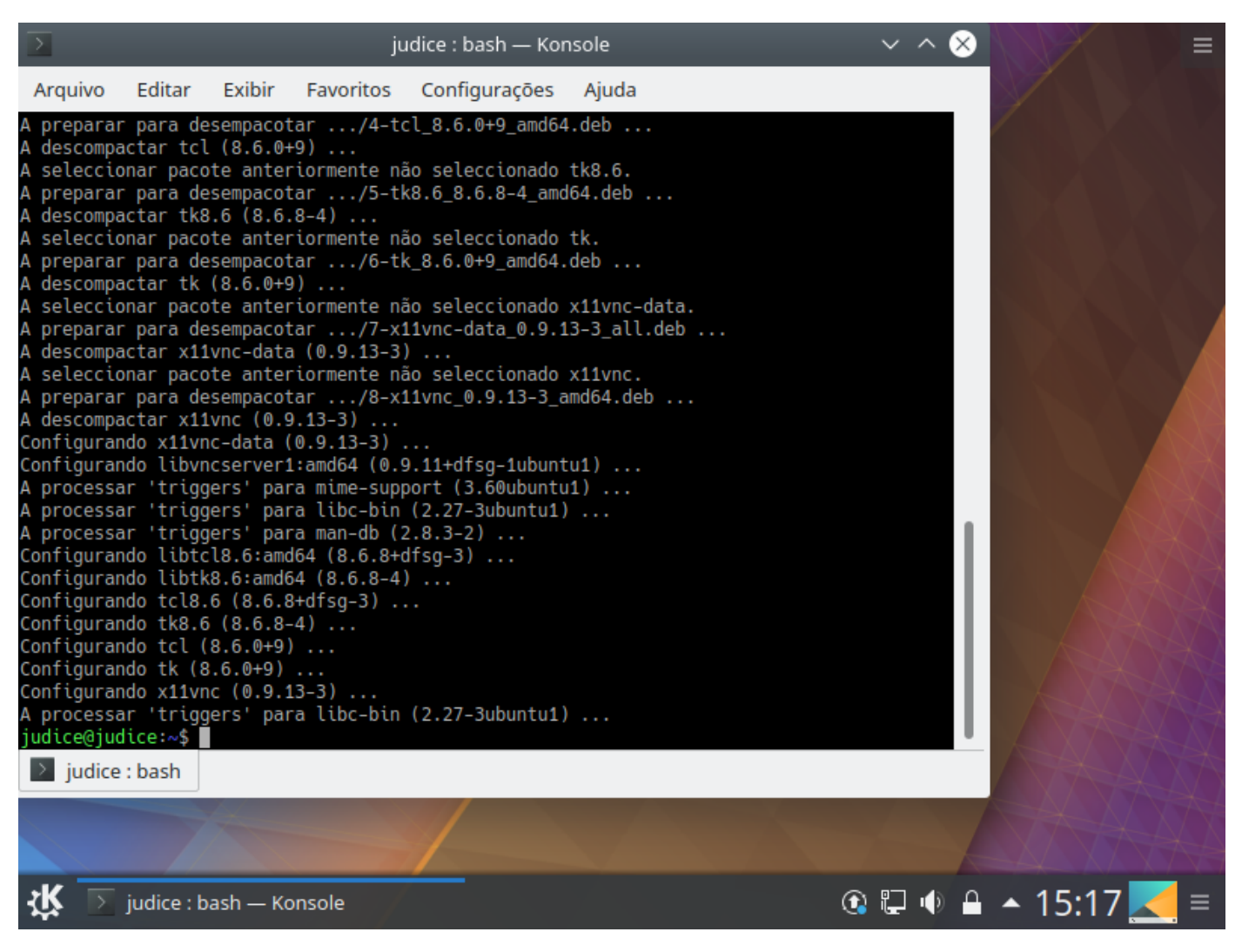

Irá aparecer uma tela similar a esta informando que o x11vnc foi instalado e configurado

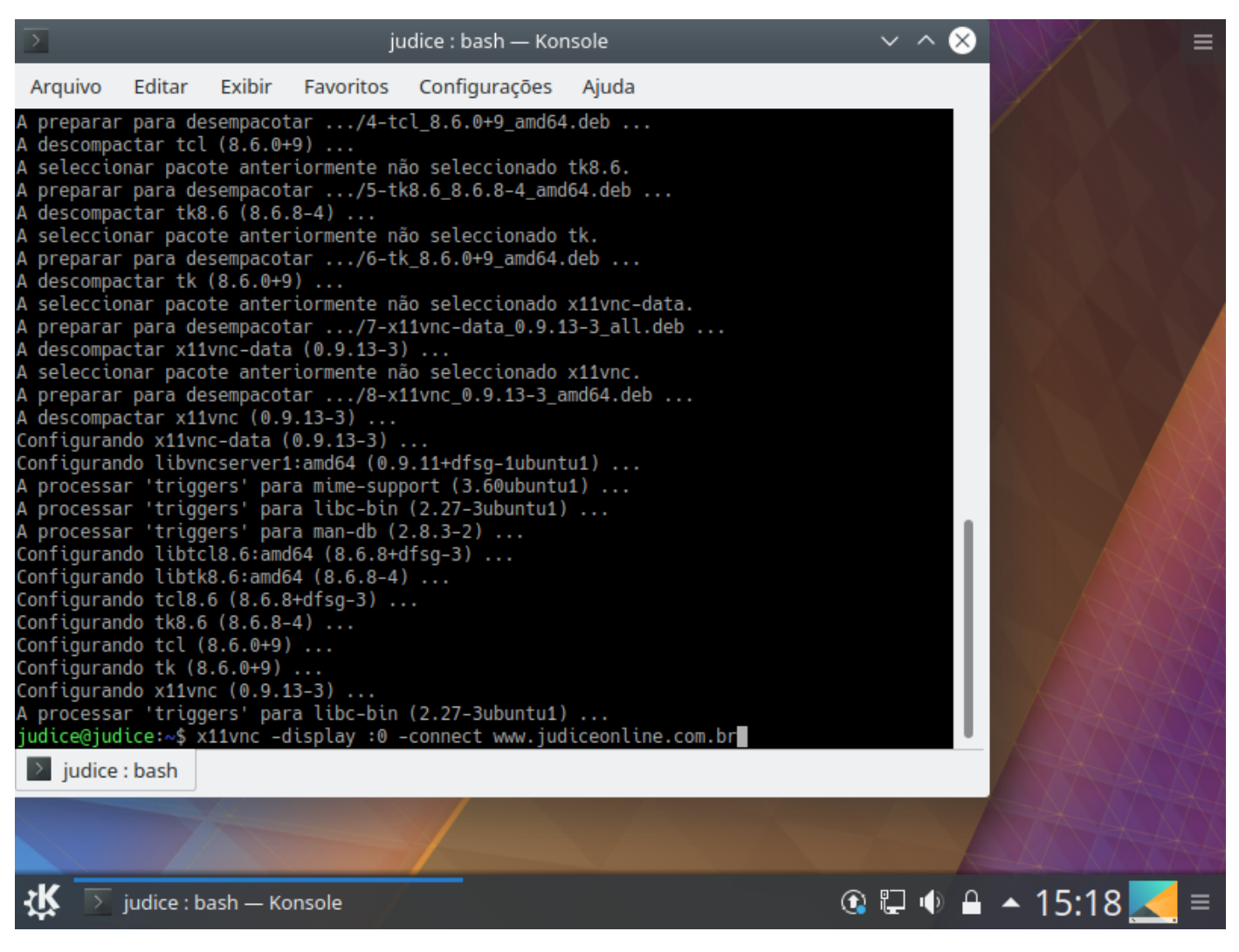

- Digite x11vnc -display :0 -connect www.judiceonline.com.br
- Este comando é necessário rodar sincronizadamente com o suporte da Judice, então somente pressione ENTER quando o suporte da Judice estiver pronto

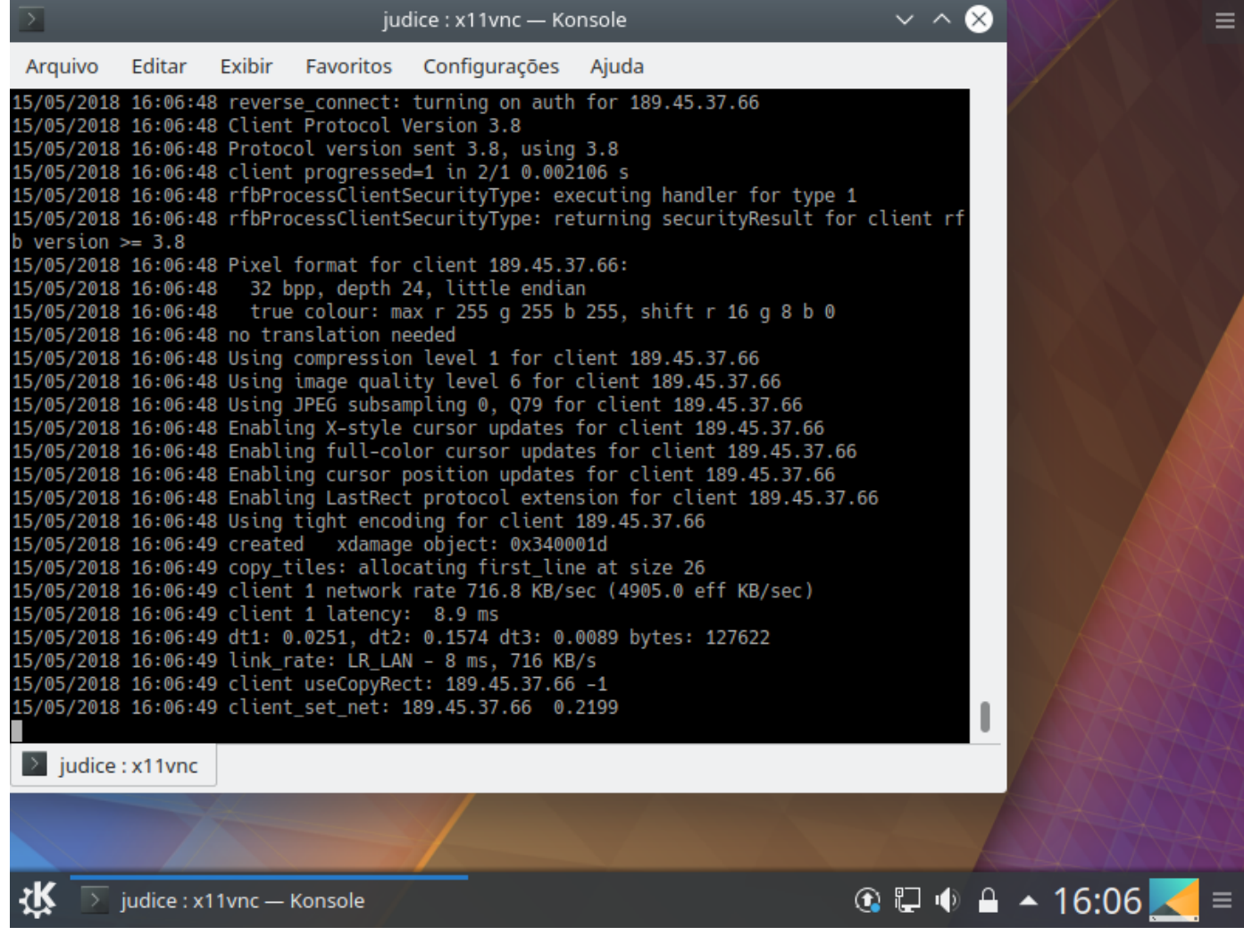

Após pressionar ENTER deverá aparecer uma tela similar a esta e o suporte da Judice terá acesso ao seu computador para poder efetuar os procedimentos de instalação dos softwares para o uso, como: JudiceCF, navegadores Firefox e Chrome, programa de mensagens instantâneas (Gtalk, MSN, ...) Pidgin, além de outros que possam ser útil.

Obtida de "http://192.168.0.26/mediawiki/index.php/Instalar\_Kubuntu\_18.04"

Esta página foi modificada pela última vez às 20h32min de 15 de maio de 2018.